## Der Lernplan auf der Lernplattform "lo-net<sup>2</sup>"

## Neue Lernplanaufgabe in der Statusübersicht einer Klasse finden

Zunächst wählt man den Reiter "PRIVAT" oder "INSTITUTION" und in der Statusanzeige die jeweilige Klasse (hier "Lerngruppe Test").

| lo-net <sup>®</sup>                       | Die kostenlose Lernpla | ttform für Ihre Sch                                                                                         | nule                                                               |                                                                         | mustermann.max LOGOUT 🔂 |
|-------------------------------------------|------------------------|----------------------------------------------------------------------------------------------------|--------------------------------------------------------------------|-------------------------------------------------------------------------|-------------------------|
| MAGAZIN                                   | PRIVAT                 | INSTITUTION                                                                                                 | FÜR LEHRER                                                         |                                                                         |                         |
| ┺₽⋕₽₽                                     |                        |                                                                                                    |                                                                    |                                                                         |                         |
| PRIVAT<br>mustermann.max<br>Kommunizieren | mustermar              | ın.max - Üb                                                                                                 | ersicht                                                            |                                                                         |                         |
| Mailservice                               | Status                 |                                                                                                    |                                                                    |                                                                         | ) Objects to second     |
| Adressbuch                                |                        |                                                                                                    |                                                                    |                                                                         | > Obersicht anpassen    |
| 🕞 Messenger                               | Mailservice            | > 0 ungelesene E-Ma                                                                                         | ail(s)                                                             |                                                                         |                         |
| Organisieren                              | Systemnachrichten      | > 3 ungelesene Syste                                                                                        | emnachricht(en)                                                    |                                                                         |                         |
| Dateiablage                               | Messenger              | > 0 Mitglied(er) onlin                                                                                      | ie                                                                 |                                                                         |                         |
| Aufgaben                                  | Aufgaben               | <ul> <li>&gt; Religionsunterrich</li> <li>&gt; Religionsunterrich</li> <li>&gt; Mathematik-Aufga</li> </ul> | t Aufgaben bis 22.05.20 (<br>t Aufgaben Abgabe bis 2:<br>Iben 5.5. | 22.05.2020 00:00)<br>2.05.20                                            |                         |
| 12 Kalender                               | Klassen                | > Deu 7a (kordecki)                                                                                         |                                                                    | > Ma 9s (adolf)                                                         |                         |
| Lesezeichen                               |                        | <ul> <li>Lerngruppe Test (r</li> <li>Ma Za (adolf)</li> </ul>                                               | n yer-schaefer)                                                    | <ul> <li>&gt; PB 7a (noack)</li> <li>&gt; Reli 7a (huettner)</li> </ul> |                         |
| iiiii Stundenplan                         |                        |                                                                                                    |                                                                    |                                                                         |                         |

In der Statusübersicht zur gewählten Lerngruppe findet man "Lernplan" mit den Aufgaben sowie den Fälligkeitsdaten.

| lô-net <sup>®</sup>     | Die kostenlose Lernp | plattform für Ihre S                                           | chule                                            |                 | mustermann.max LOGOUT               |
|-------------------------|----------------------|----------------------------------------------------------------|--------------------------------------------------|-----------------|-------------------------------------|
| MAGAZIN                 | PRIVAT               | INSTITUTION                                                    | FÜR LEHRER                                       |                 |                                     |
| ħ₽ <b>₩</b> ₽0          |                      |                                                                |                                                  | Meine Gruppen   | ✓ Lerngruppe Test ✓                 |
| ERNST-HAECKEL-GYMNASIUM | Lerngrup             | pe Test - Übe                                                  | ersicht                                          |                 | Moderation<br>meyer-schaefer<br>☑ ☺ |
| Kommunizieren           |                      |                                                                |                                                  |                 | > Benachrichtigungen                |
| ≜≜ Mitgliederliste      | Mitgliederliet       | I Mitglied(er) on                                              | line                                             |                 |                                     |
| 대를 Forum                | Lernplan             | <ul> <li>Geogebra: Probe</li> <li>Evaluation: Einse</li> </ul> | eauftrag (01.05.2020 0<br>chätzung (02.05.2020 0 | 0:00)<br>00:00) |                                     |

-

ALTERNATIV findet man die Aufgaben unter "Lernplan" im linken Navigationsmenü einer Klasse oder unter den Funktionen.

|            | lo-net <sup>®</sup> Die k                                                                                                    | ostenio                                              | ose Lernplatt  | form für Ihre S     | chule |             |               |          | mustermann.max LOGOUT 🔒               |
|------------|----------------------------------------------------------------------------------------------------|------------------------------------------------------|----------------|---------------------|-------|-------------|---------------|----------|---------------------------------------|
|            | MAGAZIN                                                                                                    | PI                                                   | RIVAT          | INSTITUTION         | F     | ÜR LEHRER   |               |          |                                       |
| Ч.,        | ₽₹₽₽                                                                                                    |                                                      |                |                     |       |             | Meine Gruppen |          | ✓ Lerngruppe Test ✓                   |
| E          | RNST-HAECKEL-GYMNASIUM<br>erngruppe Test                                                                                                    | Lerr<br><sub>Statu</sub>                             | ngruppe<br>s   | Test - Übe          | ersio | ht          |               |          | Moderation<br>meyer-schaefer<br>S (2) |
|            | Kommunizieren                                                                                                    |                                                      |                |                     |       |             |               |          | Benachrichtigungen                    |
| 4%         | Mitgliederliste                                                                                                    | Mitglie                                              | derliste       | > 1 Mitglied(er) or | line  |             |               |          |                                       |
| ц <u>е</u> | Forum                                                                                                    | Lernplan > Geogebra: Probeauftrag (01.05.2020 00:00) |                |                     |       |             |               |          |                                       |
| 111        | Improve the second second se |                                                      |                |                     |       |             |               |          |                                       |
| Ę          | Chat                                                                                                    | Funkt                                                | ionen          |                     |       |             |               |          |                                       |
|            | Organisieren                                                                                                    | _                                                    |                |                     |       |             |               |          |                                       |
| ď          | Mitteilungen                                                                                                    |                                                      | Lesezeichen    |                     | ļ     | Materialien |               |          | Mittellungen                          |
| 12         | Kalender                                                                                                    | .4                                                   | Mitgliederlist | e                   | m     | Stundenplan |               | 11       | Kalender                              |
|            | Aufgaben                                                                                                    |                                                      |                |                     |       |             |               | 12       |                                       |
|            | Lesezeichen                                                                                                    |                                                      | Aufgaben       | (                   |       | Lernplan    |               |          | Courselets                            |
|            | Stundenplan                                                                                                    |                                                      | Forum          |                     | -8    | Chat        |               | æ        | Website                               |
|            | Lernen                                                                                                    | ЧĒ                                                   |                |                     |       |             |               | <b>3</b> |                                       |
| -          | lets                                                                                                    | w=]<br>⊕                                             | Wiki           |                     | ш     | Umfragen    |               |          |                                       |
|            | Lernplan                                                                                                    |                                                      |                |                     |       |             |               |          |                                       |

Anschließend wählt man das aktuelle Thema und findet die Aufgaben mit den Fälligkeitsdaten.

| lo-net <sup>®</sup> Die P                  | costenlose Lern | plattform für Ihre S | chule      |               | mustermann.max LOGOUT             |
|--------------------------------------------|-----------------|----------------------|------------|---------------|-----------------------------------|
| MAGAZIN                                    | PRIVAT          | INSTITUTION          | FÜR LEHRER |               |                                   |
| <b>≒₽             </b>                     |                 |                      |            | Meine Gruppen | ✓ Lerngruppe Test ✓               |
| ERNST-HAECKEL-GYMNASIUM<br>Lerngruppe Test | Lerngrup        | pe Test - Lerı       | nplan      |               | Moderation<br>meyer-schaefer<br>e |
| Kommunizieren<br>Mitgliederliste  Forum    | Angezeign s The | Geogebra             | Ÿ          |               | Estitution Letzte Änderung        |
| ull Umfragen                               | 60 🍾 F          | Probeauftrag         |            | (             | 12.05.2020 00:00                  |

## Eine Lernplanaufgabe bearbeiten

Zur Anzeige des Arbeitsauftrags klickt man eine Aufgabe an und es öffnet sich ein neues Fenster.

| Lernplan |                  | 0 🔒 🛛 : |
|----------|------------------|---------|
|          |                  |         |
| Titel    | Probeauftrag     |         |
| Thema    | Geogebra         |         |
| Fällig   | 12.05.2020 00:00 |         |
|          | 5                |         |
| Antwort  |                  |         |
| Antwort  |                  |         |
| Antwort  |                  |         |
| Antwort  |                  |         |
| Antwort  |                  |         |
| Antwort  |                  |         |
| Antwort  |                  |         |
| Antwort  |                  |         |
| Antwort  |                  |         |

In dem neu geöffneten Fenster bearbeitet man den Arbeitsauftrag, schreibt die Antwort in das Eingabefeld oder lädt abzugebende Dateien hoch. Anschließend klickt man zur Abgabe der Antworten auf "Speichern". Die Abgabe kann man jederzeit überarbeiten.

## Das Feedback zu einer Lernplanaufgabe einsehen

Zur Anzeige eines ggf. erhaltenen Feedbacks klickt man eine Aufgabe an und es öffnet sich ein neues Fenster. Dieses enthält das Feedback der Lehrperson.

| Lernplan                      |                                                                                                    | 0 🔒 🛛 🗙 |
|-------------------------------|----------------------------------------------------------------------------------------------------|---------|
|                               |                                                                                                    |         |
| Titel                         | Probeauftrag                                                                                                    |         |
| Thema                         | Geogebra                                                                                                    |         |
| Fällig                        | 12.05.2020 00:00                                                                                                    |         |
| Beschreibe hi                 | er kurz dein Vorgehen zum Lösen der Aufgabe.                                                                                                    |         |
| Zunächst kons<br>Anschließend | struiert man einen Kreis mit dem Mittelpunkt M(1   1) und einem Radius von<br>zeichnet man eine Gerade, die den Kreis im Punkt T(1  -2) tangiert. | 3 cm.   |
| Feedback                      |                                                                                                    |         |
| Die Beschreib                 | ung ist korrekt. Super!                                                                                                    |         |
|                               |                                                                                                    |         |
|                               |                                                                                                    |         |
|                               |                                                                                                    |         |
|                               |                                                                                                    |         |
|                               |                                                                                                    |         |
|                               |                                                                                                    |         |
| <u> </u>                      |                                                                                                    |         |
| Uberarbeiten                  |                                                                                                    |         |